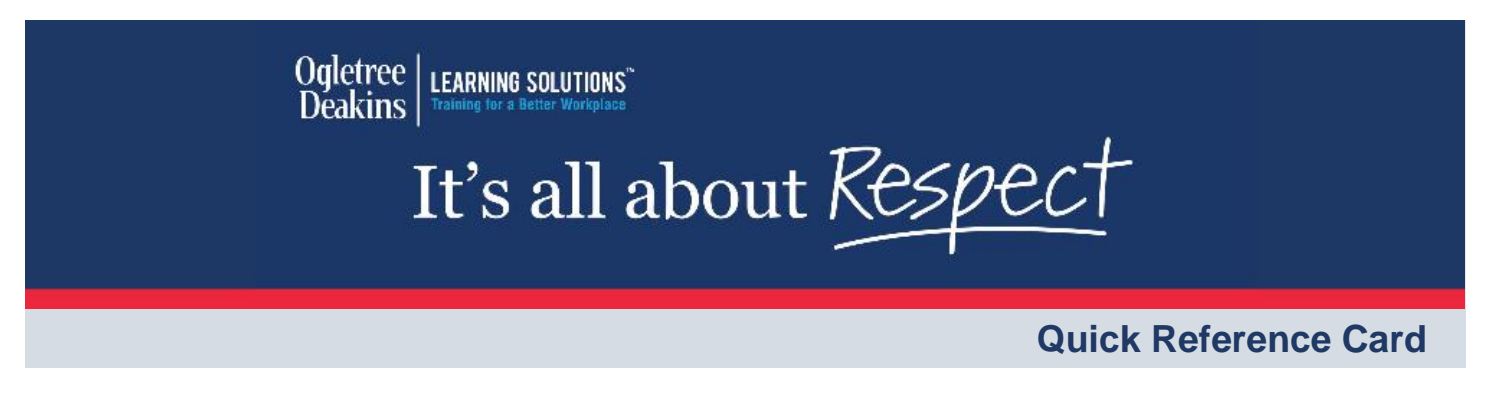

# Getting Started with the IAAR Learning Hub (Employee)

This quick reference card contains everything you need to get started as a user on the It's All About Respect (IAAR) Learning Hub.

#### **Complete Self-Registration**

- 1. Navigate to the **IAAR Learning Hub**.
- 2. Click Create Account.

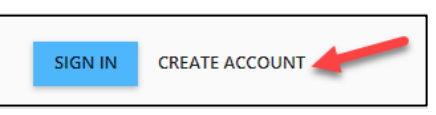

3. Type your **First Name**, **Last Name**, and company **Email Address** in the *Create account* fields.

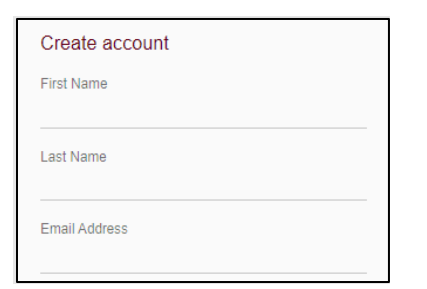

4. Type your **Associate ID** in the *Login* field.

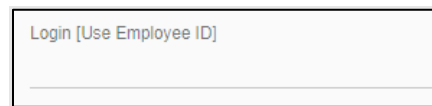

5. Type a **password** in the *Password* field; type it again in the *Confirm Password* field.

| Password         |  |  |
|------------------|--|--|
| •••••            |  |  |
| Confirm Password |  |  |
| •••••            |  |  |

6. Select your **office location** from the *Location* dropdown.

| Location          | ¥ |  |
|-------------------|---|--|
| Alabama<br>Alaska | • |  |

7 Type *Elder* for the company code and then select it from the drop down menu

| Company Code<br><i>None</i> | • |
|-----------------------------|---|
|                             |   |

**Note:** Type the first few letters of the company code to easily locate it on this list.

8. Select your supervisor **status** and **location** (if applicable) from the *Are you a Supervisor*? dropdown.

| Are you a Supervisor? | • |
|-----------------------|---|
| No                    | * |
| Yes, in California    |   |

9. Select **No** from the *Report Manager* dropdown.

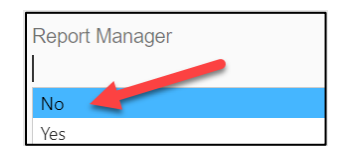

10. Click Register.

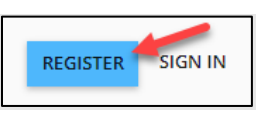

#### Familiarize Yourself with the Dashboard

Upon logging into the IAAR Learning Portal, the dashboard is your initial point of access. The diagram below illustrates the primary components of the dashboard and their respective functions.

|                                    |                                                                                                    | <u>3</u> × २                                                                                                    | 4 5<br>Sissica Neiweer |
|------------------------------------|----------------------------------------------------------------------------------------------------|----------------------------------------------------------------------------------------------------|------------------------|
| Home<br>Library<br>Learning Record | ASSIGNMENTS         Chicago Bystander Intervention Training       0 out of 1 Courses completed     Out of 1 Courses completed    IAAR Harassment Module (EE) All States (   0 Courses completed    Out of 0 Courses completed | Hello Jessica Image: Constraint of the IAAR Learning Solutions Academy!   Please contact your manager to report any technical issues (content not loading, error messages, password resets, etc.)   Happy Learning! | IN PROGRESS            |
|                                    |                                                                                                    | LEARNING RECORD                                                                                                    | RESPECT                |

- 1. **Home icon:** return to the dashboard.
- 2. **Hamburger (≡):** open the navigation pane.
- 3. Search bar: search for a course or user by name or keyword.
- 4. **Favorites:** view a list of courses you have selected as favorites.
- 5. **Profile:** view your profile, switch users, or logout.
- 6. **Navigation pane:** navigate to the course library, learning record, reports, and more.
- 7. **Assignments:** view courses and learning paths assigned to you.
- 8. Welcome message: displays a personalized welcome message.
- 9. In Progress: view your courses in progress.
- 10. Learning Record: view your learning record (course completions, courses in progress, etc.).

### **Recover Your Account Credentials**

1. Click **Forgot Credentials** on the IAAR Learning Hub login screen.

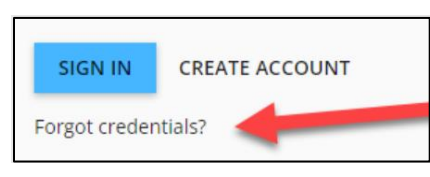

2. Type your **email address** in the *Email Address* field, then click **Recover Account**.

| Recover account                               |
|-----------------------------------------------|
| Email Address<br>jessica.neiweem@ogletree.com |
| RECOVER ACCOUNT SIGN IN                       |

 Check your email for an automated message from Learning Solutions containing your username and password.

## Change Your Password

1. Click your Profile icon; select My Profile.

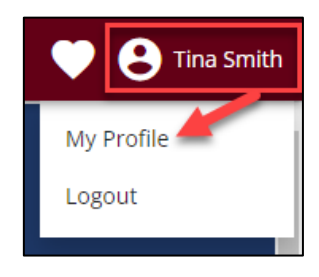

2. Click Change Password.

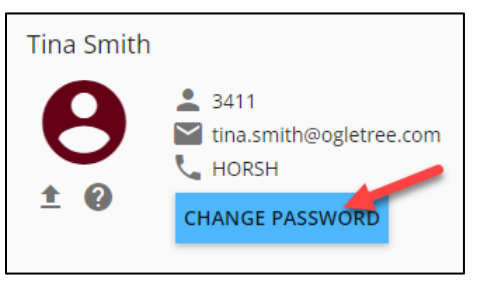

3. Type your **new password** in the *New Password* field, then type it again in the *Confirm New Password* field.

| Change Password                                                                              | ×             |
|----------------------------------------------------------------------------------------------|---------------|
| Password can be up to 20 characters and can contain the A-Z a-z 0-9 ! # \$ % & ' * ? @ _ ~ £ | he following: |
| New Password                                                                                 | (Ta           |
| Confirm New Password                                                                         |               |
|                                                                                              |               |

#### 4. Click Confirm.

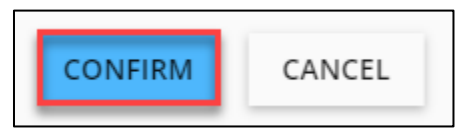

### Need Additional Help?

Contact your manager for assistance if you did not receive a Learning Path assignment or have not received the correct one.